1.1.ดาว์นโหลดโปรแกรม Cisco AnyConnect VPN Client <u>http://it.chula.ac.th/th/cunet\_vpn\_service</u>

โดยใช้ User Password ที่ทางมหาวิทยาลัยออกให้ หากลืมรหัสหรือยังไม่มีให้ติด IT จุฬา ตึกจาม3 ชั้น3 เพื่อขอรหัส ใหม่ เพื่อการโหลดโปรมแกรมและรหัสเข้า VPN หรือ โหลดได้ที่Link :

https://drive.google.com/file/d/1qkDySC2vPOiGY6xfFb7PY97auOPrBkqw/view?usp=sharing

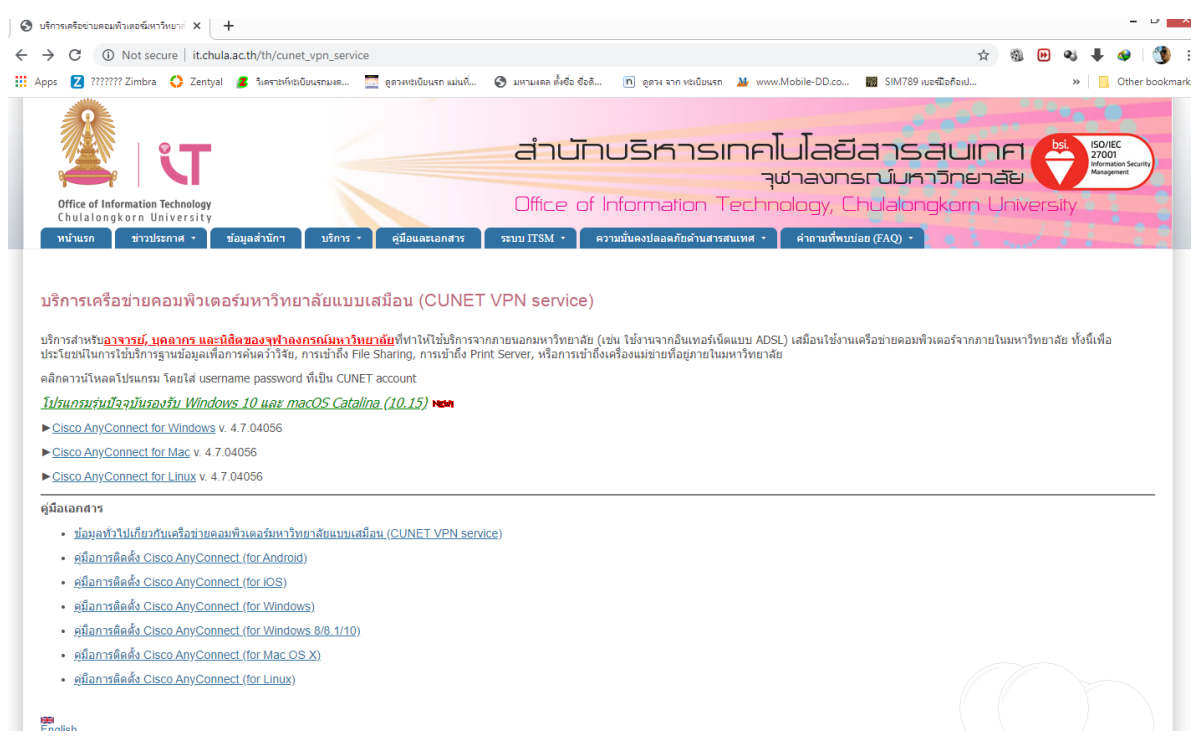

#### 1.2. รันโปรแกรมเพื่อเข้าสู่กระบวนการติดตั้ง

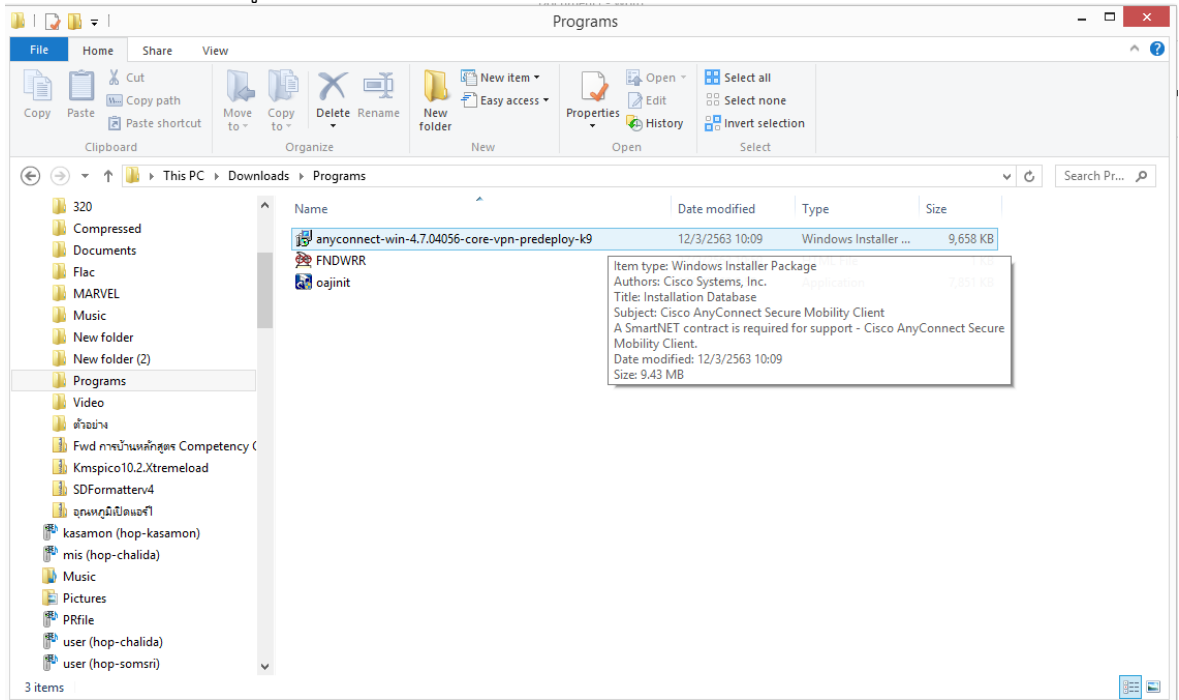

Appication

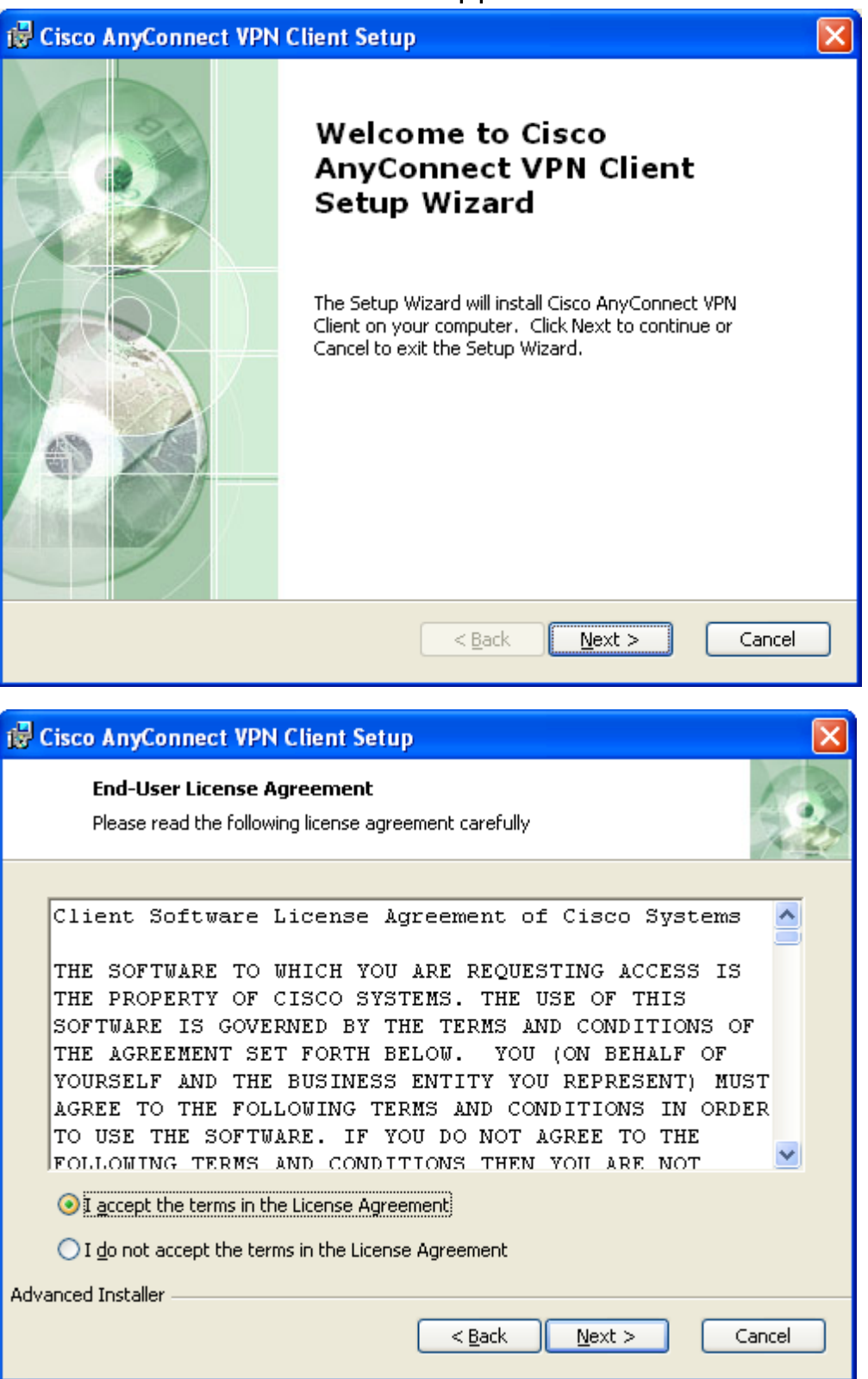

Appication

| 🖶 Cisco AnyConnect VPN Client Setup                                                                                                    |                                                                                                    |  |  |  |  |  |  |
|----------------------------------------------------------------------------------------------------|----------------------------------------------------------------------------------------------------|--|--|--|--|--|--|
| Ready to Install The Setup Wizard is ready to begin the Typical installation                                                                                   |                                                                                                    |  |  |  |  |  |  |
| Click "Install" to begin the installation. If you want to review or change any of your installation settings, click "Back". Click "Cancel" to exit the wizard. |                                                                                                    |  |  |  |  |  |  |
| Advanced Installer                                                                                                    | < <u>B</u> ack Install Cancel                                                                                      |  |  |  |  |  |  |
| H Cisco AnyConnect VDN (                                                                                                    | lient Setup                                                                                                    |  |  |  |  |  |  |
|                                                                                                    | Completing the Cisco<br>AnyConnect VPN Client<br>Setup Wizard<br>Click the Finish button to exit the Setup Wizard. |  |  |  |  |  |  |
|                                                                                                    | < <u>B</u> ack <b>Einish</b> Cancel                                                                                |  |  |  |  |  |  |

1.3. สั่งรันโปรแกรม Cisco AnyConnect VPN Client จากปุ่ม Start

Appication

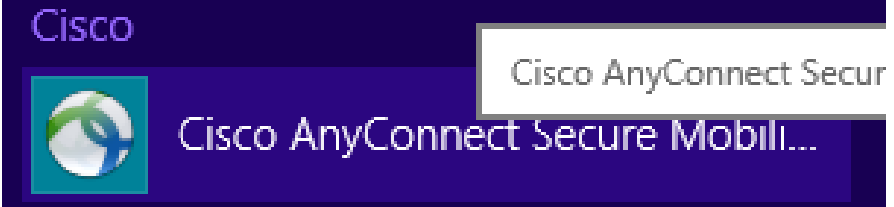

1.4.ตั้งค่า Raedy to Connect เป็น vpn.chula.ac.th ป้อน Username และ Password ที่ทางมหาลัยออกให้เพื่อใช้สำหรับ เข้าใช้งาน แล้วกดปุ่ม Connect เพื่อเข้าสู่ระบบ

| S Cisco AnyConnect Secure Mobility Client – 🗆 🗙                                                 |
|-------------------------------------------------------------------------------------------------|
| VPN:         Ready to connect.         vpn.chula.ac.th       Connect                            |
|                                                                                                 |
| S Cisco AnyConnect Secure Mobility Client - □ ×                                                 |
| VPN:       Please enter your username and password.       vpn.chula.ac.th       Vpn.chula.ac.th |
| Cisco AnyConnect   vpn.chula.ac.th                                                              |
| Image: Please enter your username and password.                                                 |
| Username: xxxxxxxx                                                                              |
| Password: ******                                                                                |
| OK Cancel                                                                                       |
|                                                                                                 |

1.5.หลังจากเลิกใช้งานแล้ว ให้คลิกที่ปุ่ม Disconnect เพื่อยกเลิกการเชื่อมต่อ

#### Appication

2.1เปิด Internet explorer เข้าลิ้ง <u>http://cuprod.property.chula.ac.th:8000/</u>

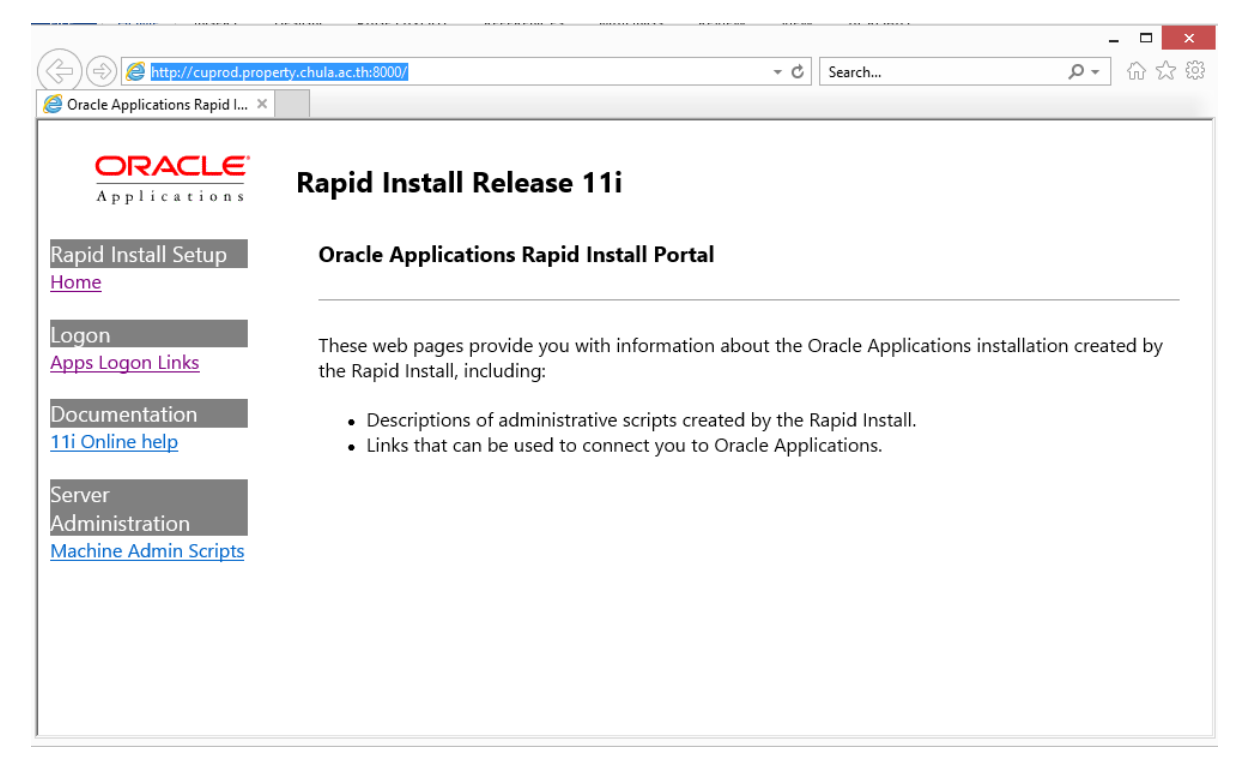

2.2. โหลด Java Oracle Link : https://drive.google.com/file/d/1frYoKfNO\_DsG87DEdqXm1ugyyP-

OSO9v/view?usp=sharing

| 👪   ⊋ 👪 🛨                                               |                          |                               | Programs        |                           |          |     |             | × |
|---------------------------------------------------------|--------------------------|-------------------------------|-----------------|---------------------------|----------|-----|-------------|---|
| File Home Share View                                    |                          |                               |                 |                           |          |     | ^           | ? |
| Copy Paste<br>Copy Paste<br>Copy path<br>Paste shortcut | belete Rename Folder     | Rew item ▼<br>T Easy access ▼ | Properties      | Select all<br>Select none |          |     |             |   |
| Clipboard                                               | Organize                 | New                           | Open            | Select                    |          |     |             |   |
| 🔄 🎯 👻 ↑ 퉬 🕨 This PC 🕨 Local Disk                        | (C:) ► Users ► pae ► Dow | nloads → Program              | 5               |                           |          | v ¢ | Search Pr 🔎 | С |
| 🐌 Users \land                                           | Name                     |                               | Date modified   | Type                      | Size     |     |             |   |
| Default.migrated                                        |                          |                               | 27/2/2552 10.50 | ITAL FIL                  | 1 // D   |     |             |   |
| 🍌 pae                                                   |                          |                               | 12/3/2563 9:55  |                           | 7.851 KB |     |             |   |
| 📔 .cisco                                                | (Ma) Cojinic             |                               | 12/07/2000 0100 | oppression                | 1,03110  |     |             |   |
| Jinit                                                   |                          |                               |                 |                           |          |     |             |   |
| LINE                                                    |                          |                               |                 |                           |          |     |             |   |
| OtWebEngineProcess                                      |                          |                               |                 |                           |          |     |             |   |
| Contacts                                                |                          |                               |                 |                           |          |     |             |   |
| Desktop                                                 |                          |                               |                 |                           |          |     |             |   |
| Documents                                               |                          |                               |                 |                           |          |     |             |   |
| Downloads                                               |                          |                               |                 |                           |          |     |             |   |
| 320                                                     |                          |                               |                 |                           |          |     |             |   |
| Compressed                                              |                          |                               |                 |                           |          |     |             |   |
| Documents                                               |                          |                               |                 |                           |          |     |             |   |
| 🎉 Flac                                                  |                          |                               |                 |                           |          |     |             |   |
| MARVEL                                                  |                          |                               |                 |                           |          |     |             |   |
| Ja Music                                                |                          |                               |                 |                           |          |     |             |   |
| 🀌 New folder                                            |                          |                               |                 |                           |          |     |             |   |
| ]] New folder (2)                                       |                          |                               |                 |                           |          |     |             |   |
| 🍑 Programs                                              |                          |                               |                 |                           |          |     |             |   |
| Video 🗸                                                 |                          |                               |                 |                           |          |     |             |   |
| 2 items                                                 |                          |                               |                 |                           |          |     |             |   |

2.2.1 Run install Program : oajinit

Appication

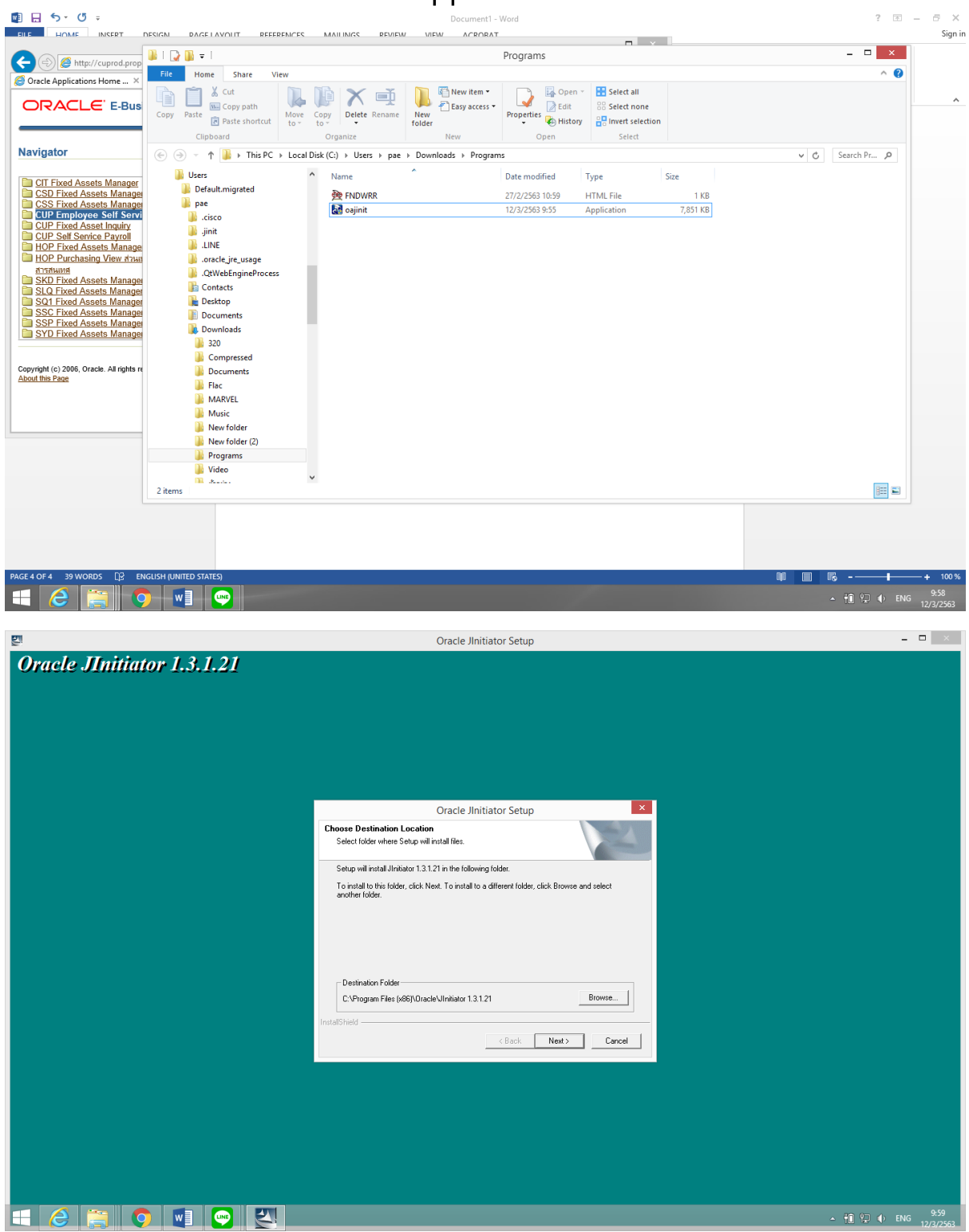

#### Appication

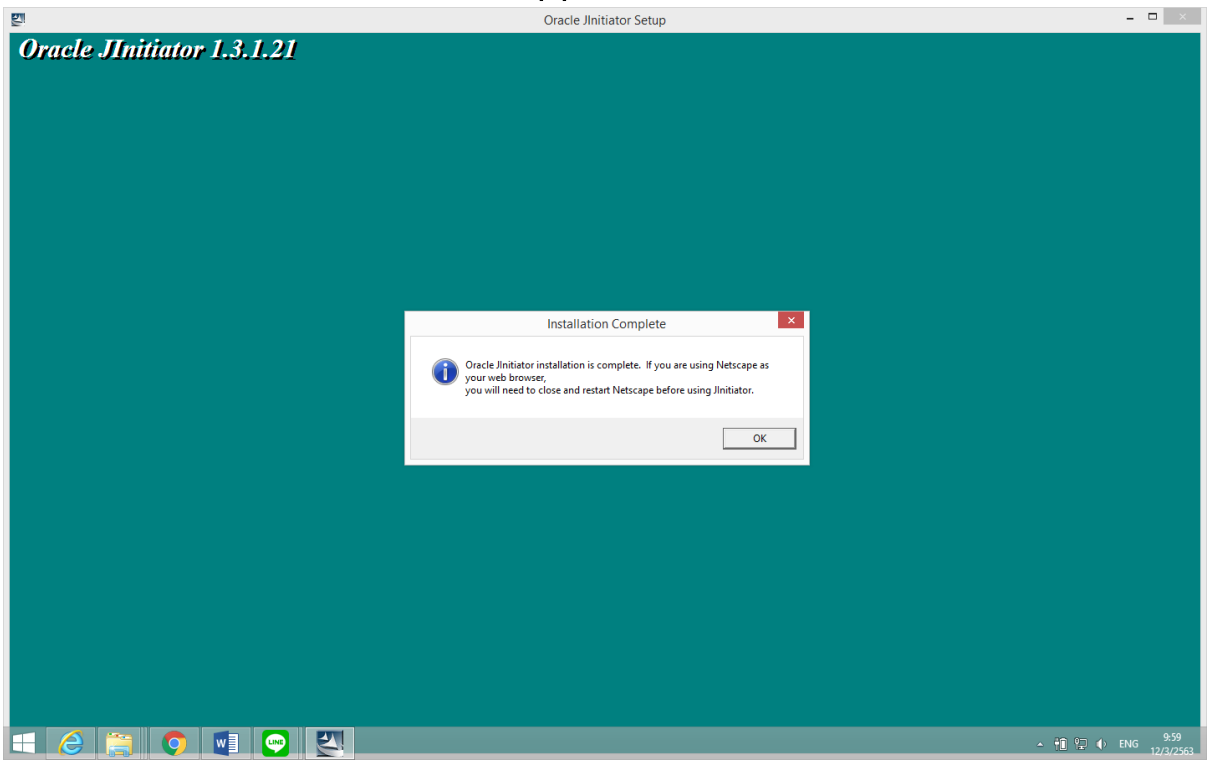

2.3 โหลด JVM ORACLE Link :

https://drive.google.com/file/d/1YPVNo\_opB7nTr0WH6roNM73RgtO5pDpH/view?usp=sharing

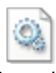

jvm.dll

2.3.1 คลิ๊กขวาที่ไฟล์ copy เพื่อไปวางตัว skip

| 😺 l 💽 🖬 = l                       |                                    |           | D                          | ownloads               |                       |                                         |                    |           | >           | × |
|-----------------------------------|------------------------------------|-----------|----------------------------|------------------------|-----------------------|-----------------------------------------|--------------------|-----------|-------------|---|
| File Home Share View              |                                    |           |                            |                        |                       |                                         |                    |           | ^           | 0 |
| Copy Paste<br>Paste shortcut      | Copy<br>to Colete Rename           | P R       | lew item ▼<br>asy access ▼ | Properties             | Se<br>Se<br>Se<br>Inv | lect all<br>lect none<br>rert selection |                    |           |             |   |
| Clipboard                         | Organize                           | Nev       | N                          | Open                   |                       | Select                                  |                    |           |             |   |
| 😸 🌛 👻 🕇 🚺 🕨 This PC 🕨 Downloa     | ads                                |           |                            |                        |                       |                                         |                    | ~ C       | Search Do 🔎 | ) |
| Downloads ^                       | Name                               |           |                            |                        | D                     | ate modified                            | Туре               | Size      |             | ^ |
| P kasamon (hop-kasamon)           | 🔊 ivm.dll                          |           |                            |                        | 1                     | 2/3/2563 10:01                          | Application extens | 1 589 KB  |             |   |
| 🏴 mis (hop-chalida)               | 239098                             | -         | 7-Zip                      |                        | +                     | /3/2563 16:30                           | JPEG image         | 179 KB    |             |   |
| Music                             | 🚽 ิ หนังสือการคืนพื้นที่สำนักงานร่ | <b>61</b> | Scan with E                | SET Endpoint Antivirus |                       | 8/2563 10:51                            | Microsoft Word D   | 36 KB     |             |   |
| Pictures                          | 💼 บันทึกข้อความขอซื้อแอลกอยเ       | วล์       | Advanced                   | options                | +                     | 8/2563 10:55                            | Microsoft Word D   | 33 KB     |             |   |
| PRTIE                             | Kmspico10.2.Xtremeload             | 122       | FormatFact                 | topy (E)               |                       | 8/2563 17:11                            | Compressed (zipp   | 7,512 KB  |             |   |
| wiser (hop-comeri)                | <b>E</b> 1                         | - Millio  | Open with                  |                        |                       | 8/2563 10:12                            | JPEG image         | 180 KB    |             |   |
| (hop-treewit)                     | 🗃 090_HR_Information_(Rea          | alī       | open ma                    |                        |                       | 8/2563 10:49                            | Microsoft Excel 97 | 210 KB    |             |   |
| Videos                            | 🖬 TA ซ้อดอม 63 020363              |           | Share with                 |                        | •                     | 3/2563 9:59                             | Microsoft Excel W  | 327 KB    |             |   |
| Local Disk (C)                    | 7.Data Ticket Sold Show            | da        | Send to                    |                        | •                     | 8/2563 12:46                            | Adobe Acrobat D    | 172 KB    |             |   |
| Apps                              | การปรับการทำงานของส่วนธุรเ         | n         | Cut                        |                        |                       | /2/2563 14:54                           | Adobe Acrobat D    | 98 KB     |             |   |
| DELL                              | 🌛 แบบฟอร์มเคลื่อนย้ายครุภัณฑ์      | u         | Conv                       |                        |                       | /2/2563 11:32                           | Adobe Acrobat D    | 28 KB     |             |   |
| DOWNLOADPATH                      | IPAD(Final)                        |           | copy                       |                        |                       | /2/2563 15:29                           | Microsoft Excel W  | 68 KB     |             |   |
| Drivers                           | QTA2001261R3 สนง.การจัด            | เก        | Create sho                 | tcut                   |                       | /2/2563 9:09                            | Adobe Acrobat D    | 829 KB    |             |   |
| ESD ESD                           | 📥 540250.t                         |           | Delete                     |                        |                       | 2/2563 13:13                            | VLC media file (.m | 2,216 KB  |             |   |
| Intel                             | 540245                             |           | Rename                     |                        |                       | 2/2563 13:13                            | JPEG image         | 147 KB    |             |   |
| PerfLogs                          | scan2                              |           | Properties                 |                        |                       | 2/2563 9:27                             | JPEG image         | 480 KB    |             |   |
| Program Files                     | scan1                              | _         |                            |                        |                       | 2/2563 9:26                             | JPEG image         | 2,304 KB  |             |   |
| Program Files (x86)               | 006_Fixed_Asset_Informa            | tion_(R   | eal I ime)(1)              |                        | 6,                    | /1/2563 11:36                           | Microsoft Excel 97 | 12,086 KB |             |   |
| Ju Temp                           | Cost Block 34 update               |           |                            |                        | 6,                    | (1/2563 8:19                            | Adobe Acrobat D    | 61 KB     |             |   |
| 🐌 Users 🗸 🗸                       | 15/8026215336                      |           |                            |                        | 3,                    | (1/2563 11:36                           | JPEG image         | 84 KB     |             | ~ |
| 189 items 1 item selected 1.55 MB | 10 M 10 S 12                       |           |                            |                        | 4                     | 077563-0017                             | IDES IMBRA         | INGER     | 8333        |   |

2.3.2 เข้าไปที่ **Folde**r C:\Program Files (x86)\Oracle\JInitiator 1.3.1.21\bin\hotspot ลากไฟล์วางไฟล์ลงใน

Folder

| <u> </u>                                 |                                                                                                    | hotspot                                                                                                    | ×               |
|------------------------------------------|----------------------------------------------------------------------------------------------------|----------------------------------------------------------------------------------------------------|-----------------|
| File Hom                                 | e Share View                                                                                                    |                                                                                                    | ^ (2            |
| Copy Paste                               | Cut     Copy path     Paste shortcut     Nove     Copy     Copy     C   | Copen     Copen     C |                 |
| (e) = -                                  | Notice in the second of the second of th | iator 1.3.1.21 ▶ bin ▶ hotspot                                                                                                    | Y C Search ho P |
| 📕 McA<br>📕 Met<br>🐌 Mice<br>🌗 Mice       | afee Safe Connect ∧ Name ^<br>sGeek<br>osoft<br>osoft Analysis Services ↓ Xusage                                                                                                    | Date modified         Type         Size           19/1/2548 1:17         Application extens         801 KB           19/1/2548 1:17         Text Document         2 KB                                                                                                    |                 |
| Ji Mici<br>Ji Mici<br>Ji Mici<br>Ji Mici | osoft Office<br>osoft Silverlight<br>osoft SQL Server<br>osoft SQL Server Compact I                                                                                                    |                                                                                                    |                 |
| Mice<br>Mice<br>Mos<br>Mos               | osoft Works<br>osoft.NET<br>cii Systems<br>illa Fiirefox<br>Illa Maintenance Sensice                                                                                                    | View   Sort by   Group by   Refrect                                                                                                    |                 |
| MSE MSE MSE MSE MSE MSE MSE MSE MSE MSE  | uild<br>Cache<br>er<br>DIA Corporation                                                                                                    | Customize this folder Paste Paste shortcut                                                                                                    |                 |
| Orac<br>Jir<br>Jir                       | ile<br>itiator 1.3.1.21<br>pin<br>hotspot                                                                                                    | เขิ ตุณหนเม็ต้ำนกราฟัก<br>ตำเลือกด้านกราฟัก ►<br>Share with ►                                                                                                    |                 |
| 2 items                                  | doc<br>at v                                                                                                    | Properties                                                                                                    |                 |
| Organi                                   | Replace or S                                                                                                    | Skip Files 🗕 🗆 🗙                                                                                                    |                 |
| k (C:) ⊧<br>Nam                          | Moving 1 item from Downloads to hots                                                                                                    | Size                                                                                                    |                 |
| S is                                     | The destination already has a                                                                                                    | 801 KB                                                                                                    |                 |
| ĭ, ,<br>□ ×                              | ✓ Replace the file in the des                                                                                                    | 2 KB                                                                                                    |                 |
|                                          | Skip this file                                                                                                    |                                                                                                    |                 |
|                                          | 🕼 Compare info for both file                                                                                                    | es                                                                                                    |                 |
|                                          | Fewer details                                                                                                    |                                                                                                    |                 |

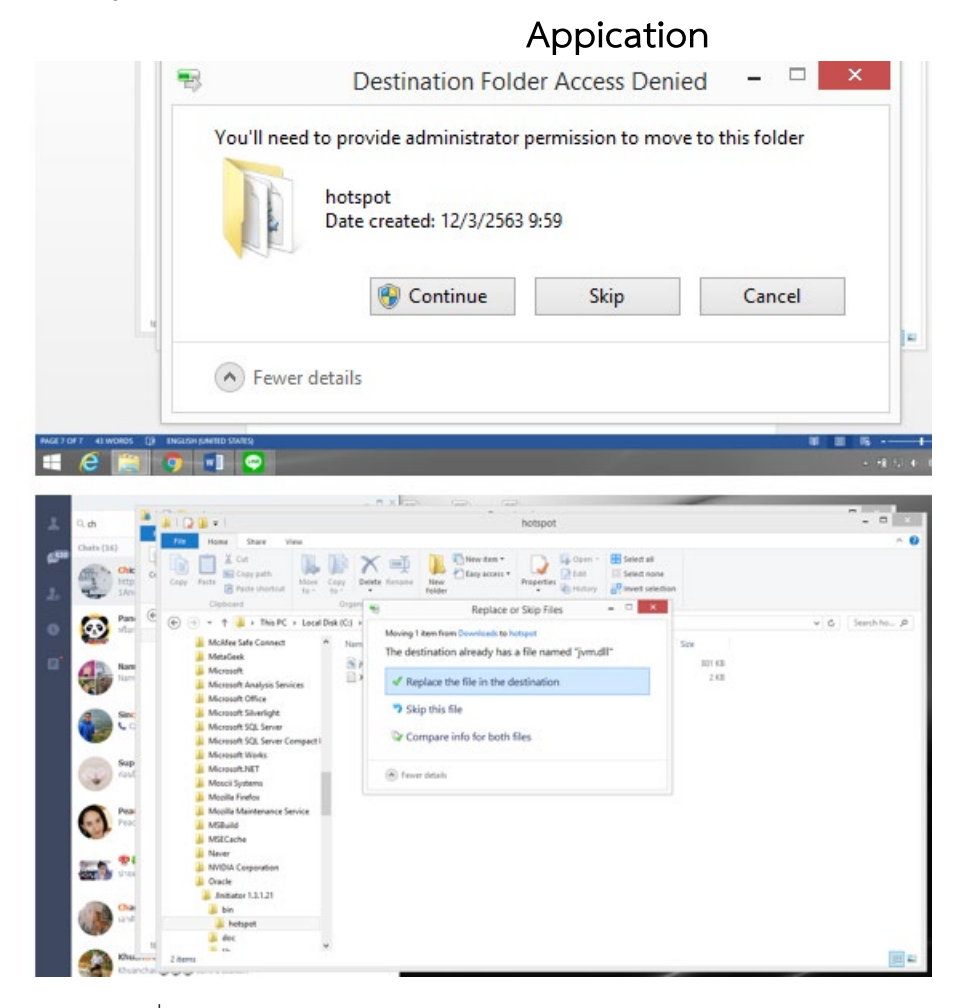

2.4 ไฟล์จะเปลี่ยนจาก Size 801 KB เป็น 1,589 KB

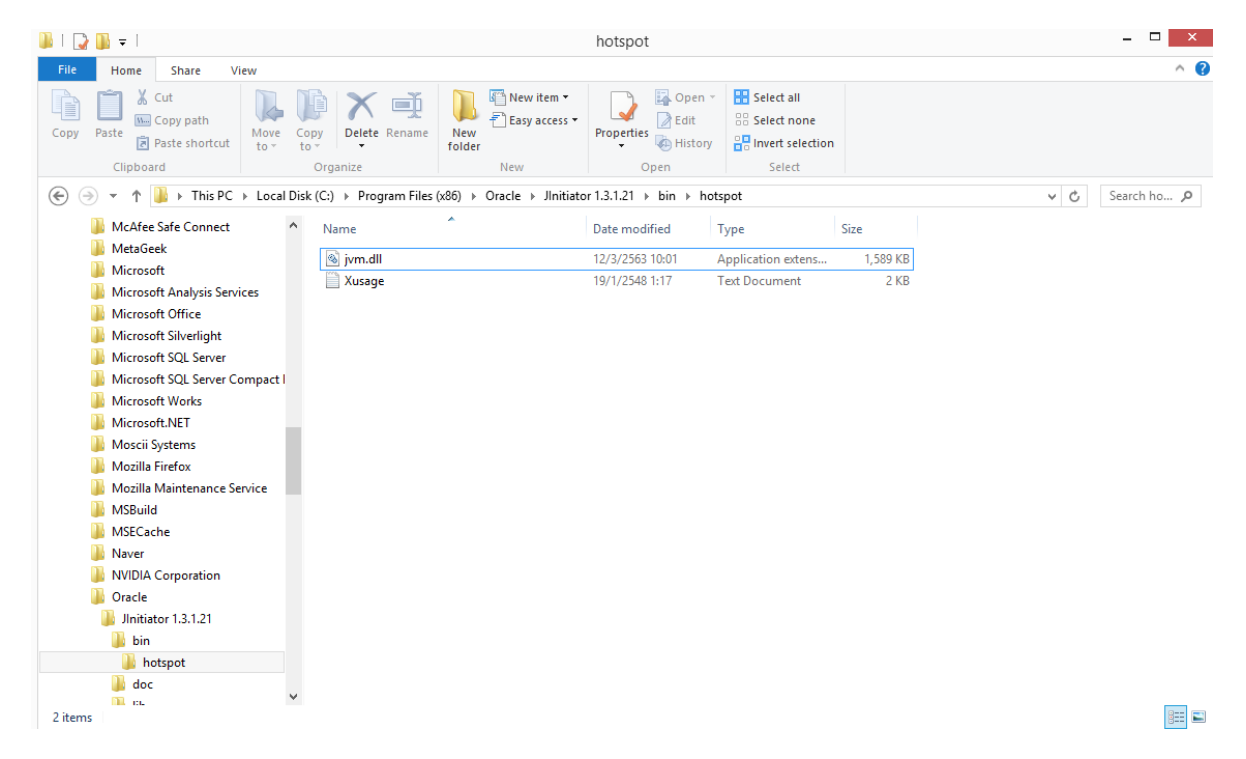

Appication

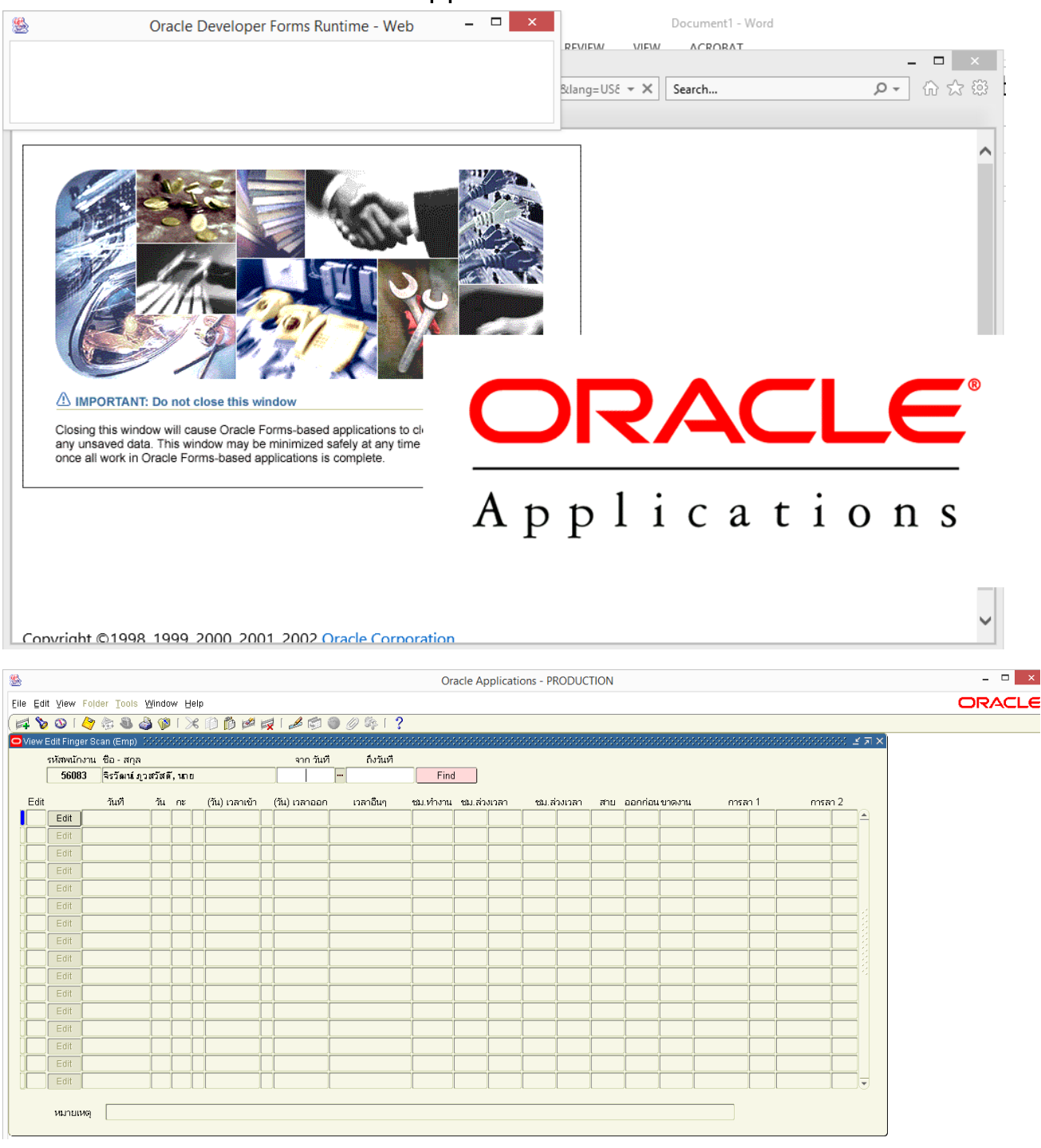

หากมีปัญหาในการใช้งานให้ลงProgram Remote : TeamViewer/AnyDesk เพื่อให้ทีม IT Remote เข้าไปแก้ไข

TeamViewer Link :

https://drive.google.com/file/d/1\_e9GqP56aBYB-LRqjyTVayhYHf9yAuU2/view?usp=sharing

Anydesk Link :

https://drive.google.com/file/d/1cF0cRWqQkZZpoCHzt3TyXkaYy-RHYGSR/view?usp=sharing

Appication

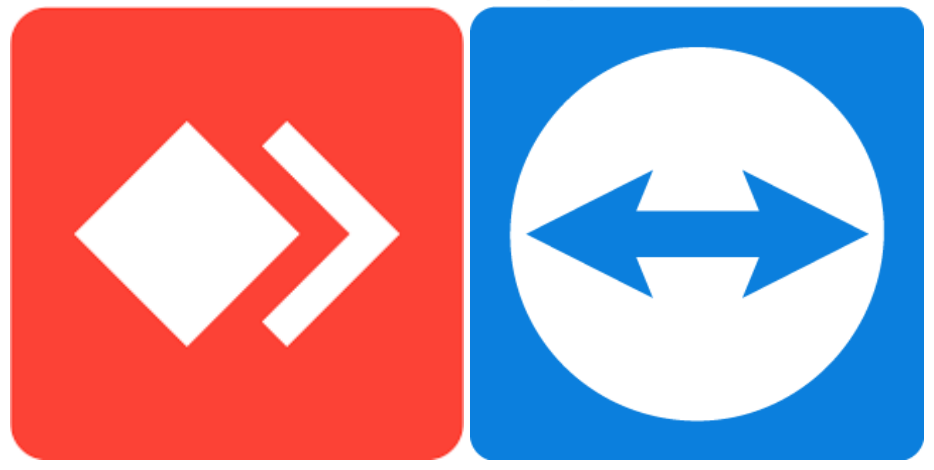

Link mis <a href="http://cuprod.property.chula.ac.th:8000/discwb4/html/english/netscape/start\_nn.htm">http://cuprod.property.chula.ac.th:8000/discwb4/html/english/netscape/start\_nn.htm</a>

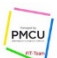

IT-PMCU Official @it-pmcu

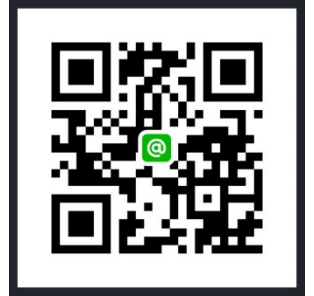